## PENERAPAN SOFTWARE AKUNTANSI ZAHIR ACCOUNTING PADA UMKM BIDANG WEDDING ORGANIZER DAN DISTRIBUTOR KOSMETIK

Yuniar Dwi Setiawan<sup>1</sup>, Lukmanul Hakim<sup>2</sup>

<sup>1,2</sup>, Sistem Informasi Akuntansi Kampus Kabupaten Karawang, Universitas Bina Sarana Informatika e-mail: <sup>1</sup>yuniarsetiawan04@gmail.com, <sup>2</sup>lukmanul.luh@bsi.ac.id

Abstract – Many micro, small and medium enterprises (MSMEs) have difficulties in recording transactions, analyzing data and preparing their financial reports because they do not know how to record and prepare standardized financial reports, nor do they know that there is accounting software. This study aims to conduct a trial application of accounting software to one of the MSMEs in the field of wedding organizers and cosmetic distributors. The research method used is a one month transaction case study using Zahir Accounting software version 6.0. Data was collected by interviews and observations of transaction documents and financial records which were still manual in nature. The results of the study show that first, Zahir Accounting Software Version 6.0 can be applied to Julia Wedding Organizer as a micro, small and medium enterprise (MSMEs), and its features meet the needs of recording transactions in companies engaged in services and sales of goods; Second, the application of the Zahir Accounting Version 6.0 software is useful, including as a data store, facilitating data search, facilitating data checking, obtaining accurate data processing results, facilitating and speeding up the preparation of financial reports, and supporting a more effective and efficient on managerial decision-making process; and Third, Julia Wedding Organizer's financial performance at the end of March 2022 was very good, based on the income statement a net profit was obtained, the balance sheet showed that the total assets were greater than the total liabilities, and the cash flow was positive.

Keywords: Case study, MSMEs, Wedding Organizer, Zahir Accounting.

Abstrak - Banyak perusahaan skala mikro kecil dan menengah (UMKM) mengalami kesulitan dalam pencatatan transaksi, analisis data dan penyusunan laporan keuangannya yang disebabkan kerena tidak mengetahui cara mencatat dan menyusun laporan keuangan yang terstandarisasi, maupun belum mengetahui adanya software akuntansi. Penelitian ini bertujuan untuk melakukan ujicoba penerapan software akuntansi pada salah satu UMKM dibidang wedding organizer dan distributor kosmetik. Metode penelitian yang digunakan adalah studi kasus transaksi selama satu bulan dengan menggunakan software Zahir Accounting versi 6.0. Data dikumpulkan dengan wawancara dan observasi terhadap dokumen-dokumen transaksi dan catatan keuangan yang masih bersifat manual. Hasil penelitian menunjukkan Pertama, software Zahir Accounting Versi 6.0 dapat diterapkan pada Julia Wedding Organizer sebagai suatu usaha mikro kecil dan menengah (UMKM), dan fitur-fiturnya memenuhi kebutuhan pencatatan transaksi pada perusahaan dalam bidang jasa dan penjualan barang; Kedua, penerapan software Zahir Accounting Versi 6.0 bermanfaat diantaranya sebagai penyimpan data, mempermudah pencarian data, mempermudah pemeriksaan data, mendapatkan hasil pengolahan data yang akurat, mempermudah dan mempercepat pembuatan laporan keuangan, dan mendukung proses pembuatan keputusan yang lebih efektif dan efisien; dan Ketiga, kinerja keuangan Julia Wedding Organizer pada akhir bulan Maret 2022 sangat baik, berdasarkan laporan laba rugi diperoleh laba bersih, pada laporan neraca diketahui total harta lebih besar daripada total kewajiban, dan arus kas bersifat positif.

Kata Kunci : Studi kasus, UMKM, Wedding Organizer, Zahir Accounting.

### 1. Pendahuluan

UMKM atau Usaha Mikro, Kecil dan Menengah merupakan pengelompokan skala usaha berdasarkan aset dan omset yang dimiliki suatu perusahaan. UMKM berperan penting bagi kemajuan suatu negara karena dapat mendorong perekonomian, menyediakan berbagai produk yang dibutuhkan masyarakat, menciptakan lapangan pekerjaan, meningkatkan nilai tambah komoditas dan menciptakan devisa, dan lain sebagainya (Syarifuddin, Iskandar, & Hakim, 2017). Namun demikian usaha skala mikro dan kecil umumnya menghadapi masalah diantaranya kesulitan permodalan untuk mengembangkan usaha karena tidak mendapatkan pinjaman dari bank akibat tidak

bankable. sumber daya manusia yang didominasi oleh pekerja yang kurang kompeten, proses produksi dan teknologi yang digunakan masih sederhana, pemasaran yang masih terbatas, dan pencatatan keuangan yang masih manual atau bahkan pengelolaan keuangan yang masih bercampur antara urusan bisnis dan urusan keluarga. Dari masalah-masalah tersebut, penelitian ini merespon fenomena pencatatan keuangan yang masih manual . Padahal, saat ini sudah tersedia beragam produk teknoloai informasi vang dapat menyelesaikan permasalahan pengelolaan keuangan tersebut yaitu software akuntansi (Wahyuni, Hakim, & Saefudin, 2021). Penelitian ini melakukan ujicoba penerapan software akuntansi pada salah satu UMKM, yaitu Junia Wedding Organizer.

Junia Wedding Organizer (JWO) merupakan sebuah perusahaan yang bergerak pada bidang wedding organizer dan distributor produk kosmetik. JWO didirikan pada tahun 2018 di salah satu kabupaten Subang di Provinsi Jawa Barat. Jasa yang ditawarkan JWO kepada konsumen diantaranya meliputi persiapan pernikahan (pre-wedding), penyediaan gedung resepsi pernikahan, tata rias dan busana pengantin, dekorasi pelaminan, katering, dokumentasi foto dan video, dan penyediaan jasa terkait seperti hiburan, pentas seni, sound system, dan lain seebagainya. JWO juga menjual beberapa produk make up seperti seperangkat brand make over dengan merek Maybeline, Wardah, Focallure, Emina, Pinkflash. Dengan demikian aktivitas binis JWO bukan hanya sebagai perusahaan jasa, namun juga sebagai perusahaan dagang.

Seiring dengan pertumbuhan bisnis, JWO pengelolaan dihadapkan pada masalah pencatatan transaksi keuangan dan penyusunan laporan keuangan yang pada saat dilakukan wawancara pada tahun 2022, masih dilakukan secara manual dan konvensional. Tantangan yang dihadapi dalam pencatatan transaksi adalah bervariasinya jasa yang dipesan oleh satu klien dalam setiap pesta pernikahan; Pembayaran oleh klien dilakukan dengan sistem down payment (DP) dengan persentase dan tempo pembayaran yang berbeda-beda; Usaha distributor kosmetik yang multiproduk menyebabkan kesulitan mengetahui persediaan barang secara real time dan persentase keuntungan bagi hasil tidak dapat diketahui secara otomatis. Kendala-kendala lain yang dihadapi khusus oleh staf keuangan diantaranya Pertama, perlu membuat jurnal dengan sistem double entry dimana transaksi-transaksi penjualan dan pembelian perlu dibuatkan

transaksi jurnal debet dan kredit; Kedua, setiap transaksi penjualan perlu dicatat di kartu piutang usaha, dan setiap transaksi pembelian perlu dicatat di kartu hutang; Ketiga, kesulitan mengetahui nilai asset yang dimiliki perusahaan pada suatu waktu; dan Keempat, kesulitan dalam menyususn buku besar atas transaksitransaksi jurnal yang telah dibuat. Berdasarkan kendala-kendala vang dihadapi tersebut. penelitian ini mengusulkan penerapan software akuntasi berbasis komputer desktop. Dengan penggunaan software komputer berbasis desktop ini diharapkan pencatatan transaksi, analisis data dan penyusunan laporan keuangan menjadi lebih efektif dan efisien (Azis, Ayumida, & Hakim, 2020).

Sampai tahun 2022 terdapat beberapa alternatif software akuntasi dapat yang digunakan oleh JWO, diantaranya Accurate, EPICOR, Hashmicro, Jurnal, MASE, Microsoft Dynamics AX, Oracle E Cloud, SAP Business One, Xero, dan Zahir Accounting. Dari beberapa software akuntansi tersebut, Zahir Accounting mempunyai beberapa keunggulan. Menurut (Hakim et al., 2021) dan beberapa penelis berikut keunggulan sebelumnya, Zahir Accounting apabila dibandingkan dengan software akuntansi lainnya, yaitu (a) harga lebih terjangkau, cocok digunakan oleh perusahaan skala UMKM (b) mudah dipahami bahkan oleh pengguna yang tidak mengerti teori-teori akuntansi, (c) menggunakan bahasa pengantar Indonesia, (d) fitur-fiturnya lengkap, (e) mudah dioperasikan atau user friendly, (f) sistem akuntansi yang digunakan sesuai standar Indonesia yaitu system double entry, (g) dilengkapi fitur-fitur khusus, misalnya formulirformulir untuk penginputan transaksi-transaksi yang sering digunakan perusahaan, giro mundur, aplikasi perpajakan, dan (h) luarannya akurat yaitu berupa laporan-laporan keuangan (Hermaliani & Narulyta, 2018; Safirah & Masripah, 2018; Saryoko, Janah, Sukmana, & Hidayat, 2018). Zahir Accounting adalah perangkat lunak akuntansi keuangan dan manajemen keuangan yang dapat digunakan sebagai sistem pendukung keputusan (PT Zahir Internasional, 2021b). Oleh karena itu pada penelitian ini software yang digunakan adalah Zahir Accounting. Sehubungan dengan itu, tujuan penelitian ini adalah melakukan uji coba penerapan software akuntansi untuk mencatat dan mengolah data transaksi selama satu bulan pada perusahaan JWO dengan aplikasi Zahir Accounting Versi 6.0.

2. Tinjauan Pustaka

a. Definisi UMKM

UMKM adalah singkatan dari usaha mikro, kecil, dan menengah yang merupakan penggolongan skala usaha berdasarkan aset dan omset per tahun, seperti pada Tabel 1. Berikut definisi usaha mikro, kecil dan menengah, menurut "Peraturan Pemerintah No. 2021 "Kemudahan, 21 Tahun tentang Pelindungan, Dan Pemberdayaan Koperasi Dan Usaha Mikro, Kecil, dan Menengah" yang merupakan turunan dari "Undang-undang No.11 tahun 2000" tentang Cipta Keria. "Usaha Mikro adalah usaha produktif milik orang perorangan dan atau badan usaha perorang vang memenuhi kriteria Usaha Mikro sebagaimana Pemerintah diatur daiam Peraturan ini." Sementara "usaha kecil adalah usaha ekonomi produktif yang berdiri sendiri, yang dilakukan oleh orang perorangan atau badan usaha yang bukan merupakan anak perusahaan atau bukan cabang perusahaan yang dimiliki, dikuasai, atau menjadi bagian baik langsung maupun tidak langsung dari Usaha Menengah atau usaha besar yang memenuhi kriteria Usaha Kecil sebagaimana dimaksud dalam peraturan pemerintah". "Usaha Menengah adalah usaha ekonomi produktif yang berdiri sendiri, yang dilakukan oleh orang perorangan atau badan usaha yang bukan merupakan anak perusahaan atau cabang perusahaan yang dimiliki, dikuasai, atau rnenjadi bagian baik langsung maupun ticlak langsung dengan Usaha Kecil atau usaha besar yang memenuhi kriteria Usaha Menengah sebagaimana diatur dalam peraturan pemerintah."

| Kriteria | Aset            | Omset        |
|----------|-----------------|--------------|
| Mikro    | Kurang dari     | Maksimal     |
| Nint O   | Rp 1 Miliar     | Rp 2 Milyar  |
|          | Rp 1 Miliar s/d | Rp 2 Miliar  |
| Kecil    | Rp 5 Miliar     | s/d Rp15     |
|          |                 | Miliar       |
|          | Rp 5 Miliar s/d | Rp 15 Miliar |
| Menengah | Rp 10 Miliar    | s/d Rp50     |
| _        |                 | Miliar       |
| Beser    | Lebih dari      | Lebih dari   |
| Desar    | Rp 10 Miliar    | Rp 50 Miliar |

Tabel 1 Perbedaan Skala Usaha UMKM

Sumber : PP UMKM No. 7 tahun 2021

Keterangan Tabel :

- 1) Aset, tidak termasuk tanah dan bangunan tempat usaha.
- 2) Omset, yaitu hasil penjualan tahunan.

## a. Definisi Wedding Organizer

Wedding organizer adalah usaha yang bergerak dalam bidang jasa pengelolaan acara pesta pernikahan beserta perlengkapannya yang secara umum meliputi acara inti pernyataan janji pernikahan (*ijab qobul*), resepsi pernikahan, maupun rangkaian acara sebelumnya (*pre wedding*) atau setelahnya. Menurut Hanna Lusti ruang lingkup layanan jasa *wedding organizer* disesuaikan dengan kebutuhan dan keinginan kliennya, sebelum acara diselenggarakan biasanya telah terjadi kesepakatan ruang lingkup jasa yang dikerjakan oleh wedding organizer beserta biaya jasanya (Lusti & Masya, 2020).

b. Definisi Software atau Perangkat lunak

Software atau perangakat lunak atau program komputer adalah "sebuah alat berisi kumpulan perintah yang telah diprogram oleh pembuatnya, diinstallkan pada perangkat komputer sebelum digunakan, apabila diberikan perintah oleh usernya akan memberikan fungsi dan unjuk kerja sesuai apa yang diperintahkan usernya." "Perintah-perintah oleh berupa catatan atau kode digital tersebut merupakan kumpulan instruksi untuk dibaca oleh mesin komputer, mengintruksikan mesin komputer harus melakukan apa dan bagaimana cara melakukan tugas tersebut." (Pressman, 2002).

c. Definisi Software Akuntansi

Software akuntansi adalah program komputer yang memiliki fungsi untuk membantu pencatatan transaksi sesuai standar akuntansi, seperti mencatat transaksi, memposting ke buku besar, menyusun neraca saldo, menyusun dan lain sebagainya laporan keuangan, (Fatmawati, 2015). Pendapat lainnya, perangkat lunak akuntansi adalah "sebuah program komputer yang dibuat dengan tujuan mengumpulkan semua transaksi yang terjadi di perusahaan dan memproses menjadi jurnal menghasilkan akuntansi serta laporan keuangan utuh yang diperlukan oleh secara otomatis" (Retnosari & perusahaan Nilasari, 2022).

d. Definisi Zahir Accounting

Zahir Accounting adalah "software akuntansi dibuat oleh PT Zahir Internasional, didesain user friendly agar orang awam yang tidak mengerti akunsi dapat menggunakannya dengan mudah. Pengguna cukup mengisi formulir transaksi seperti fakta yang sebenarnya, kemudian program akan membuatkan jurnal umum secara otomatis, menganalisis data-data yang diinput secara otomatis, dan sistem sistem dapat membuat laporan-laporan keuangan. Fasilitas menu diantaranya *file, setting, plugin,* tutup buku, windows, dan petunjuk. Adapun fasilitas model terdiri dari *dashboard*, data-data, buku besar, modul penjualan, pembelian, kas & bank, persediaan, laporan dan *search* (PT Zahir Internasional, 2021a). e. Definisi Penerapan Software Akuntansi

Penerapan software akuntansi adalah penggunaan *software* pada komputer *desktop*, *laptop*, atau perangkat keras lainnya oleh perorangan, perusahaan, instansi pemerintah atau organisasi lainnya sebagai alat bantu mencatat transaksi, menyimpan data transaksi, menganalisis data-data yang terinput, dan membuat laporan keuangan, yang kesemuanya disesuaikan dengan standar akuntansi.

### f. Tahapan Penerapan Software Akuntansi

Tahapan penerapan *software* Zahir Accounting dimulai dengan menginstall *software*, kemudian dilanjutkan dengan *set up* awal datadata perusahaan, input saldo awal, input dan merekam data transaksi, mencetak laporan keuangan, diakhiri analisa laporan keuangan. Tahapan tersebut seperti pada Gambar 1.

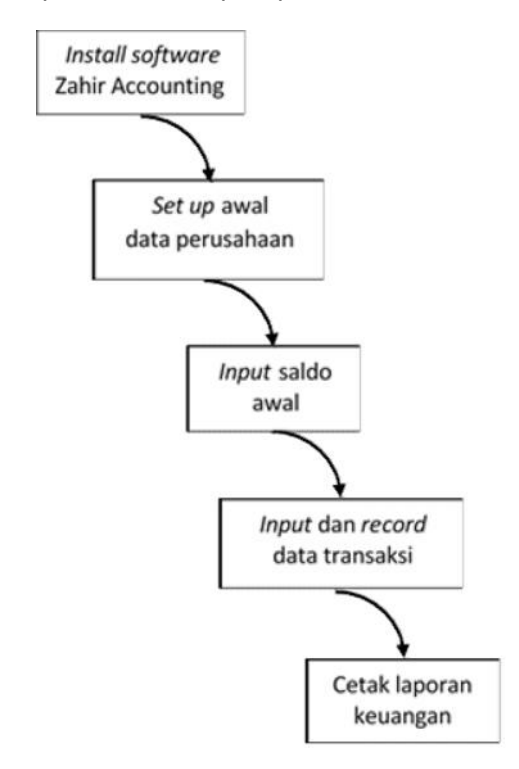

Gambar 1 Tahapan penerapan Zahir Accounting

Pada penelitian ini, tahapan penerapan Zahir Accounting Versi 6.0 di Julia Wedding Organizer seperti pada Gambar 1.

### 3. Metode Penelitian

Penelitian ini dilakukan dengan metode studi kasus (*case study*). Metode penelitian studi kasus adalah kajian atau penelitian yang intensif, rinci, dan mendalam terhadap suatu kasus, fenomena, atau gejala sosial pada unit sosial atau unit organisasi tertentu yang spesifik (Martono, 2016). Fenomena yang diteliti pada penelitian ini yaitu penerapan *software* akuntansi Zahir Accounting Versi 6.0. Adapun unit analisisnya adalah organisasi spesifik yaitu Julia Wedding Organizer (JWO) yang beroperasi di Kabupaten Subang sebagai suatu perusahaan di bidang jasa wedding organizer dan distributor produk kosmetik. Waktu kasus yang diteliti dibatasi selama satu bulan yaitu Maret 2022. Secara umum Model Miles dan Huberman digunakan dalam proses pengumpulan data dan analisis data dilakukan dengan vaitu mengumpulkan data. membersihkan data. menganalisa data dan menampilkan data (Miles. Huberman, & Saldana, 2014). Data dikumpulkan dengan cara wawancara dengan pemilik JWO dan staf keuangannya, selanjutnya observasi dilakukan terhadap dokumen-dokumen bukti transaksi dan laporan keuangan manual data sebagai sumber data utama penelitian ini. Bukti transaksi kemudian ditabulasi dengan bantuan Microsoft Excel untuk melihat secara umum kelengkapan data dan pembersihan data. Selanjutnya tabulasi data tersebut dientry dan dianalisis menggunakan Zahir Accounting Versi 6.0.

#### 4. Hasil dan Pembahasan

## a. Analisis

1) Tinjauan Perusahaan

Junia Wedding Organizer & Distributor Kosmetik didirikan pada tahun 2018 oleh Ibu Junia Devi. Berawal dari konsultan kosmetik lalu berlanjut mengambil kelas make up wedding, akhirnya diresmikan dengan pengesahan Surat Keterangan RT dengan Nomor 09/RDP-RT.09/III/2018. Junia Wedding Organizer & Distributor Kosmetik adalah sebuah bisnis yang bergerak di bidang jasa wedding organizer yang menawarkan jasa untuk mengatur, mengontrol, dan mengkoordinasikan pernikahan seseorang dari awal persiapan sampai hari menikahnya dan menawarkan barang yaitu penjualan kosmetik. Pada awalnya bisnis ini hanya mendapat lima klien dalam satu tahun. Namun seiring dengan berjalannya waktu, klien pun semakin meningkat dan sekarang pun bisnis ini dalam setahun bisa menangani hingga lebih dari dua puluh klien. Berikut identitas singkat perusahaan: Nama parusahaan : Junia Wadding Organizar

| Nama perusanaa  | an . Junia weuung Organizer |
|-----------------|-----------------------------|
| Alamat          | : Kp. Bangkuang RT XX/ RW   |
|                 | YY Desa Salamjaya, Kec.     |
|                 | Pabuaran, Kab. Subang       |
| Negara          | : Indonesia                 |
| Kota            | : Subang                    |
| Kode Pos        | : 41262                     |
| Telp/ Fax       | : 0838 2000 XXXX            |
| Periode Akuntar | nsi · Maret 2022            |

## 2) Tinjauan Kasus

a) Permasalahan Pokok

Berdasarkan hasil wawancara dengan pemilik dan staf keuangannya, diketahui permasalahan yang ada pada sistem laporan keuangan Wedding Junia Organizer & Distributor Kosmetik, yaitu Pertama, sistem laporan keuangan yang ada masih bersifat manual sehingga memungkinkan terjadi kesalahan dalam pencatatan transaksi yang masuk dan keluar seperti menginput transaksi biaya operasional atau transaksi penjualan kosmetik dan pendapatan; Kedua. kesalahan pencatatan transaksi yang terjadi dapat mengakibatkan kesalahan laporan keuangan; Ketiga, tidak ada arsip atau back up an pencatatan laporan keuangan; Keempat, bukti transaksi yang tercecer, sobek, basah atau hilang.

b) Pemecahan Masalah

Berikut ini adalah alternatif pemecahan masalah yang ditawarkan untuk sistem pencatatan dan laporan keuangan Junia Wedding Organizer & Distributor Kosmetik, vaitu : Pertama, mengubah sistem pencatatan pada laporan keuangan yang manual menjadi sistem terkomputerisasi aplikasi akuntansi yaitu Zahir Accounting Versi 6.0: Kedua. meminimalisasi kesalahan-kesalahan. baik kesalahan proses penginputan dalam maupun kesalahan dalam proses perhitungan pada laporan keuangan karena pada Zahir Accounting Versi 6.0 data-data yang telah diinput secara otomatis diolah oleh software tersebut, dan pengguna dapat dengan mudah melakukan pengecekan; Ketiga, software akuntansi menyimpan secara otomatis data-data yang telah diinput, sehingga lebih aman terhadap terjadinya kehilangan atau kerusakan data perusahaan; dan Keempat, software akuntasi menyediakan fitur cetak laporan secara otomatis sehingga memudahkan mendapatkan laporan keuangan sesuai kebutuhan.

3) Pencatatan Akuntansi Manual

Sebelum uji coba penerapan aplikasi keuangan menggunakan program Zahir Accounting Versi 6.0 diperlukan catatan akuntansi manual sebagai bahan data yang akan dientry dan diolah, dan untuk dibandingkan dan dicocokan dengan laporan keuangan yang telah diproses pada *software* Zahir Accounting Versi 6.0. Data-data yang diperlukan, yaitu saldo awal akun, saldo awal piutang, saldo awal utang usaha, data konsumen, data vendor, data

karyawan, data persediaan barang, daftar aktiva tetap, data transaksi mulai tanggal 1 – 30 Maret 2022, penginputan jurnal umum, buku besar, neraca saldo setelah buku besar, ayat jurnal penyesuaian, neraca lajur, dan laporan keuangan (laporan laba rugi, laporan perubahan modal, laporan neraca, dan laporan arus kas).

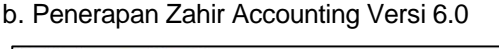

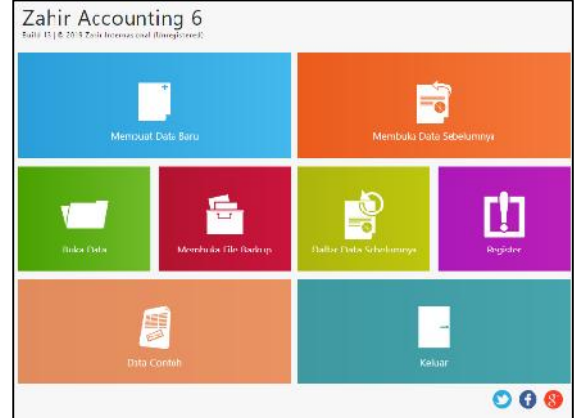

Sumber : Output Zahir Accounting (2022) Gambar 2 Tampilan Zahir Accounting V 6.0

## 1) Instalasi Software Zahir Accounting

Tahap paling awal penerapan software adalah menginstall software Zahir Accounting Versi 6.0 di komputer yang akan digunakan untuk mengentry data transaksi dan memprosesnya.

## 2) Set up Awal Data Perusahaan

Setup awal meliputi pengaturan awal Zahir Accounting Versi 6.0, pembuatan *database* perusahaan, pengaturan awal Zahir Accounting versi 6.0, pembuatan link account, *input* data konsumen, *input* data pemasok, *input* data pegawai, *input* data mata uang, *input* data pengukuran satuan, *input* data pajak, *input* data harta tetap, dan *input* data produk.

### 3) Input Saldo Awal

Input saldo awal terdiri dari empat jenis yaitu saldo awal akun, saldo awal piutang, saldo awal utang dan saldo awal persediaan.

a) Saldo Awal Akun

Saldo awal akun merupakan saldo awal dari periode akuntansi sebelumnya. Jika pada periode sebelumnya terdapat saldo awal, maka saldo awal harus dimasukan ke dalam pencatatan untuk perhitungan saldo akun periode selanjutnya. Cara membuatnya, pilih menu Setting kemudian pilih Saldo Awal, lalu pilih Saldo Awal Akun. Selanjutnya, mengisi data saldo awal akun dengan cara tampilkan awal Saldo Awal Akun, kemudian lakukan pengisian nominal, lalu klik Rekam.

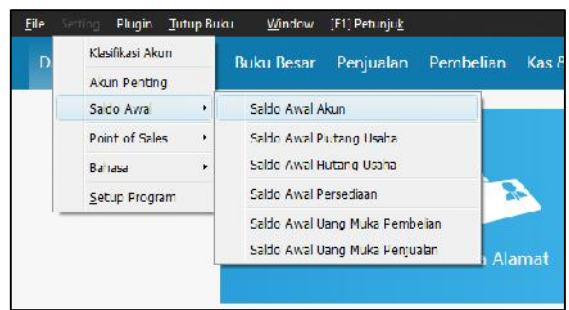

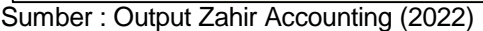

Gambar 3 Cara membuat saldo awal akun

b) Saldo Awal Piutang

Adalah saldo sisa piutang yang belum dibayar pelanggan pada periode sebelumnya. Cara mengentry saldo awal piutang adalah pilih menu Setting kemudian pilih Saldo Awal, lalu pilih Saldo Awal Piutang Usaha. selanjutnya isi Saldo Awal Piutang Usaha dengan lengkap, kemudian klik Rekam.

c) Saldo Awal Utang

Adalah saldo sisa hutang yang belum dibayarkan kepada pemasok pada periode sebelumnya. Cara mengentry saldo awal utang yaitu pilih menu Setting, kemudian pilih Saldo Awal, pilih Saldo Awal Hutang Usaha. Selanjutnya isi Saldo Awal Hutang Usaha dengan lengkap, kemudian klik Rekam.

| Dalem mete i and seper | anya seteo n a hana orai t | cecusi menung peran-peran pertik i | egett     |                    |
|------------------------|----------------------------|------------------------------------|-----------|--------------------|
|                        |                            | IDR Ales                           | Cor Lista |                    |
| toda:                  | Same Okan                  | Meto Verg                          |           | Selds Aved (Vales) |
| 1 \$1-00-010           | Cic Kre i                  |                                    |           | 1000,002,00        |
| 1.00-00-000            | 0.04                       |                                    |           | 21.000 000,00      |
| ( 00-10-020            | COS ILCOD.                 | لردل                               |           | .uv                |
| 1293-00-010            | Sani pK                    |                                    |           | 12.000.000.00      |

Sumber : Output Zahir Accounting (2022)

Gambar 4 Cara mengisi data saldo awal akun

d) Saldo Awal Persediaan

Saldo awal persediaan adalah Cara entrynya yaitu pilih menu Setting, kemudian pilih Saldo Awal, lalu pilih Saldo Awal Persediaan, selanjutnya isi Saldo Awal Persediaan dengan lengkap, kemudian klik Rekam. Kemudian melakukan hal yang sama terhadap saldo awal persediaan lainnya.

4) *Input* dan *Record* Data Transaksi tanggal 1 – 30 Maret 2022

Berdasarkan data yang terhimpun, terdapat 30 transaksi selama bulan Maret 2022. Sehubungan dengan pembatasan jumlah halam pada naskah jurnal ini, maka hanya ditampilkan sampel input data transaksi. Berikut diuraikan cara input data

#### transaksi.

| Dei.       | 25,2020202   | 1       | Tork 98                 |                |                 |  |
|------------|--------------|---------|-------------------------|----------------|-----------------|--|
| Ke :       | 11000000     |         | Ren Lord                |                |                 |  |
| Tanggala   | 01/05/-072   | 12      |                         |                |                 |  |
| (etc       | 0-4-0T       |         |                         | <i>11.1</i> 1: | 45.1.0004000000 |  |
| Department | a.           | ₽       |                         |                |                 |  |
| Keenangan  | Sergial Kase | be rece | der Komk 110 ke Cox Cen |                |                 |  |
|            |              |         |                         |                |                 |  |

Sumber : Output Zahir Accounting (2022)

# Gambar 5 Input data transaksi transfer bank tanggal 1 Maret 2022

**Transaksi tanggal 1 Maret 2022**, Junia mengisi Kas Kecil yang yang ditransfer melalui rekening Bank Rakyat Indonesia sebesar Rp. 1.000.000,00 (TRF-01). Cara input, yaitu klik Modul Kas & Bank, lalu Klik Transfer Kas, Pilih Perkiraan. Selanjutnya tentukan Tanggal dan Reff, lalu isi saldo pada Nilai. Kemudian isi keterangan, jika sudah terisi kemudian Rekam.

**Transaksi tanggal 4 Maret 2022**, dijual Barang Dagang kepada MUA Dina Nur Sebesar Rp. 2.804.000,00 secara tunai. (PJ-03). Cara input, yaitu klik Modul Penjualan, Pilih *Invoice* Penjualan, Lalu klik Baru. Pilih Nama konsumen dengan mengklik Nama Pelanggan, Isi No. Faktur dan tentukan tanggal Faktur. Klik Tunai pada bagian kanan kemudian isi No. Barang – Deskripsi Barang di kirim – Harga dan total harga akan muncul secara otomatis. Tentukan tanggal pengiriman dan salesman yang akan mengirim barang. Kemudian Cek pada total setelah pajak untuk pembayaran yang dilakukan, lalu Rekam.

| Second Second                                                             |                                                     |                |                             |                    |        |            |               |           |        |
|---------------------------------------------------------------------------|-----------------------------------------------------|----------------|-----------------------------|--------------------|--------|------------|---------------|-----------|--------|
| renjustan<br>krne Tolengger<br>Musterson<br>(A. a. dei Heleng<br>Hustowns | tr. fabur:<br>Bi wia<br>Birwiya<br>Mi Tarjaan kantu | 99997 X.:<br>E | lwçşil bit e<br>Navçari - M | idrin Univ<br>Sisk |        |            |               | Jeter e   |        |
| Witney .                                                                  | Distignation of the                                 |                | n an i                      | NON                | -trian | No.14      | 76(19)        | 700 ( P)  | - 66 - |
| 94-2Y                                                                     | factorio loan Don                                   |                | 12                          |                    | 3.4    | Cataly.    | 4             | Dectore.  |        |
| 41.14                                                                     | Agrice Seals ( Mar                                  |                | 161                         |                    | 10     | 4-10-10 M  | 1             | 07X2,34.  |        |
| 4                                                                         | Rafar Para Instantan                                |                | 4-                          | 1                  | **     | Section 10 | 6             | -         |        |
| NU-R                                                                      | gran verna                                          |                | 149                         | 3                  | 5.     | OFFASSION  | . 6           | 10.000 YA |        |
| Suet 1                                                                    |                                                     |                |                             |                    |        |            |               |           | \$110  |
|                                                                           |                                                     |                |                             |                    |        |            | Days Depaters | -         |        |
| lgi Fersiliki ka                                                          | Shines                                              |                |                             |                    |        |            |               |           |        |
| 142,627                                                                   | E Zene Spin                                         |                |                             |                    |        |            |               |           |        |
|                                                                           |                                                     |                |                             |                    |        |            | Triel Nate:   |           | -18    |

Sumber : Output Zahir Accounting (2022)

Gambar 6 Input data transaksi penjualan tunai tanggal 4 Maret 2022

**Transaksi tanggal 20 Maret 2022,** dibeli dari Toko Kosmetik Korea Grosir, Foundation Emina 5 Pcs dengan harga per Pcs Rp. 41.500,00 dengan total Rp. 207.500,00 Pcs Concealer Maybeline dengan harga per Pcs Rp. 63.000,00 dengan total Rp. 189.000,00 dan 2 Lip Cream Emina dengan harga per Pcs Rp. 30.400,00 dengan total Rp. 60.800,00. Jumlah keseluruhan : Rp.457.300,00 dengan secara Tunai dengan PPN 10% dengan jumlah keseluruhan Rp. 503.030,00 (PE-02).

| es being Hage blug                                                                 | Ken Anten I                                             | ta fangen (                            |                            |                     |              |                                      |                 |                       |
|------------------------------------------------------------------------------------|---------------------------------------------------------|----------------------------------------|----------------------------|---------------------|--------------|--------------------------------------|-----------------|-----------------------|
| there is not a                                                                     | to Marticia                                             | upter met-                             | er Caulo Kade              | Ansakar Jonan       |              |                                      | \$              | > 🖬 🛈                 |
| Pener maan Ba<br>sere woost<br>be construction Co<br>traatike Codes<br>thed Que to | wiente<br>wiente<br>antifititos<br>fessoro<br>14 tocoro | ite sonitrica<br>E<br>Na Stotes calcar | unggfirahi i<br>SABORSI fR | 125<br>Water Lung ( |              |                                      | LL-in or D.     | Lipn<br>Diss<br>Tursi |
| No Karay                                                                           | Service Strong                                          | 1                                      | Diferina (                 | noil- teo           | Brige        | ni (6)                               | ment of         | 1.64                  |
| ML                                                                                 |                                                         |                                        | - 4                        | - 91                | 15 310 83    |                                      | 59.8.100 PM     |                       |
| QP 7.                                                                              | Consider Krighele                                       | •3                                     | 58                         | 2 'ei               | L(2)(3)(0.9) |                                      | 19:220109 (***) |                       |
| D* %                                                                               | Le train time                                           |                                        | 29                         | 2 °ci               | 20,420 (9)   | <u>,</u>                             | K 2004 X        |                       |
| Ridia                                                                              |                                                         |                                        |                            |                     |              |                                      |                 | h n                   |
|                                                                                    |                                                         |                                        |                            |                     |              | New New Lite                         |                 |                       |
| d Toudinates                                                                       | 2 cano ajes                                             | G                                      |                            |                     |              |                                      |                 |                       |
| lique tana - Yeare                                                                 | James Land                                              | Tool La                                |                            |                     |              | Total Rajak<br>Total Sitte oli Papie | and Salar Dr    | #74000                |
| lique time - Year                                                                  | and the second                                          | 3                                      |                            |                     |              | - Lone                               | see Salar ga    | 1 Nig                 |

Sumber : Output Zahir Accounting (2022)

# Gambar 7 Input data transaksi pembelian tunai tanggal 20 Maret 2022

Cara input, yaitu: Klik Modul Pembelian, Pilih Invoice Pembelian, Lalu klik Baru. Pilih Nama Supplier dengan mengklik Nama Pemasok, lalu Isi No. Pembelian dan tentukan tanggal Pembelian. Klik Tunai pada bagian kanan kemudian isi No. Barang – Deskripsi Barang di kirim – Harga dan total harga akan muncul secara otomatis. Tentukan tanggal pengiriman dan salesman yang akan menerima barang. Kemudian Cek pada total setelah pajak untuk pembayaran yang dilakukan, lalu Rekam.

Transaksi tanggal 22 Maret 2022, Junia menerima pelunasan kekurangan pendapatan jasa wedding dari client atas nama Selly Sabrina-Berta sebesar Rp.4.500.000,00 secara tunai melalui kas. (PJ-12). Cara input: Pilih Modul Penjualan, pilih Invoice Penjualan. Lalu input Nama Pelanggan, No Faktur, Tanggal serta Keterangan penjualan. Apabila penjualan berupa Jasa maka klik Icon Jasa lalu masukan Deskripsi pesanan, Kode akun dan besarnya pendapatan, setelah itu Rekam.

| Noroda I I New G                             | nta Na | today (                                          | Total a |              |                                           |                |      |            |                     |              |                       |
|----------------------------------------------|--------|--------------------------------------------------|---------|--------------|-------------------------------------------|----------------|------|------------|---------------------|--------------|-----------------------|
| Per jualan<br>Sene Filonggon<br>Serseens ens | ÷      | filt: Falts<br>12 Ta<br>Talanar gar<br>Samosyany | San     | а 30<br>а 30 | Degalation<br>Literature ()<br>Literature | Habiang<br>jui | r.   |            |                     | Draze is     | Ego<br>Brinn<br>Frinn |
| De de la d'Annen                             |        |                                                  | tials   |              | ment.                                     | Di Di di s     |      | Hage       | Disc (%)            | Tale of      | 1 Info                |
| Net les WO                                   |        |                                                  | 3       | en ka okt    | 12                                        |                | \$.) | 4303(4006) | 4                   | 4,239)(29)   |                       |
|                                              |        |                                                  |         |              |                                           |                |      |            |                     |              | -                     |
|                                              |        |                                                  |         |              |                                           |                |      |            | Ann 14              | owler (      |                       |
| (DALANCE)                                    | - 10   |                                                  | - 14    |              |                                           |                |      |            |                     |              |                       |
| enter ar                                     |        | erene .                                          |         |              |                                           |                |      |            | T. I<br>Trai Srivia | ingen:       | 40000040              |
| Star tes Eric                                | - Jack | ALC: UNK                                         | ان د    | 0.40         |                                           |                |      |            | _lease              | E-mi Tatur I | New Yorks             |

Sumber : Output Zahir Accounting (2022)

Gambar 8 Input data transaksi pendapatan jasa wedding tanggal 22 Maret 2022

5) Cetak Laporan Keuangan

Laporan keuangan terdiri dari laba atau rugi, perubahan modal dan neraca. Berikut ini laporan keuangan pada Junia Wedding Organizer & Distributor Kosmetik Periode 31 Maret 2022. a) Laporan Laba Rugi

Laporan laba rugi (profit and loss statement) adalah laporan menjabarkan yang pendapatan dan beban sehingga menghasilkan informasi apakah perusahaan mendapatkan laba bersih atau rugi bersih. Cara menampilkan Laporan Laba Rugi. Pilih Modul Laporan, kemudian Klik Laporan Keuangan, selanjutnya klik Laba Rugi Standar. Maka akan muncul laporan seperti pada Gambar berikut. Berdasarkan Laporan Laba Rugi seperti di Gambar 9, diketahui total pendapatan Rp. 52.227.120,00, Total beban sebesar Rp. 16.984.500,00, maka diperoleh selisih sebesar Rp. 35.242.620,00 sebagai laba bersih.

| Junia Wedding Organizer & Distribut  | or Kosmetik    |
|--------------------------------------|----------------|
| Laba Rugi                            |                |
|                                      |                |
| March 2022                           |                |
|                                      | Sa lido        |
| Penda patan                          | 109            |
| Pendapatan U saha                    |                |
| 4100-00-010 Penkualan                | 5.355.120.00   |
| 4100-00-041 Rendapatan/asa Wedding   | 50,000,000,00  |
| Total Pendapatan Usaha               | 55.355.120.00  |
| Pendapa tan Lain                     |                |
| 4900-00 010 Pendapatan Lain          | 2 050 000 00   |
| Total Pendapatan Lain                | 2.050.000.00   |
| Total Berdanatan                     | 57 405 120 00  |
|                                      |                |
| Beban Atas Pendapatan                |                |
| Beban atas Pendapatan                |                |
| 5100-00-010 Haiga Pokok Penjualan    | 5.178.000.00   |
| Total Began atas Pendapatan          | 5.178.000.00   |
| Total Beban Atas Pendapatan          | 5.178.000.00   |
| Laba/Rugi Kotor                      | 52.227.120.00  |
| Rebain Operacional                   |                |
| Beban Operasional Lain               |                |
| 6800.00.020 By Source MC             | 2 750 00000    |
| 6900-00-021 By Jaca Blas             | 1,150,000,00   |
| 6900 00 022 By Listelk air dan With  | 1.000.000.00   |
| 6900-00-023 By Perlenskapan          | \$18.500.00    |
| 6900-00-030 By, Makan                | 2 15.000.00    |
| 6900-00-031 By, Sewa Performance     | 4.500.000.00   |
| 6900-00-035 By: TX Replance          | 5.700.000.00   |
| 6900 00 036 By Kebersitan & Keamanan | 250.000.00     |
| 6900-00-037 By, Pendeliman Barand    | 70.000.00      |
| 6900-00-088 By Transfortasi          | 836.000.00     |
| Total Beban Opera sional Lain        | 16.984.500.00  |
| Total Beban Operasional              | 16.984.500.00  |
| Laba/Rugi Operasi                    | 35.242 .620.00 |
| Beban Non Operasional                |                |
| Total Beban Non Operasional          | 0.00           |
| Laba/Rugi Operasi                    | 35.242 620.00  |
| Pendapa tan Lain                     |                |
| Total Pendapatan Lain                | 0.00           |
| Beben Lain                           |                |
| Total Beban Lain                     | 0.00           |
|                                      |                |

Sumber : Output Zahir Accounting (2022)

- Gambar 9 Laporan Laba Rugi
- b) Laporan Neraca

Laporan neraca (*balance sheet*) adalah bagian laporan keuangan yang menjabarkan posisi harta, kewajiban dan modal perusahaan pada satu waktu tertentu. Cara menampilkan Laporan Neraca 31 Maret 2022 yaitu pilih Modul Laporan, kemudian Klik Laporan Keuangan, selanjutnya Klik Neraca, maka akan muncul Laporan Neraca. Berdasarkan Gambar 10, total harta sebesar Rp. 313.212.770,00. Adapun total kewajiban sebesar Rp. 2.794.150,00, dan total modal sebesar Rp. 275.176.000,00.

b) Laporan Arus Kas

Adalah laporan penerimaan dan pengeluaran kas pada suatu waktu tertentu. Cara menampilkan Laporan Arus Kas Pilih Modul Laporan, kemudian Klik Laporan Keuangan, selanjutnya Klik Arus Kas Rangkuman. Berdasarkan Gambar 11 diketahui penerimaan kas yang berasal dari pendapatan usaha sebesar Rp. 53.819.020,00, penerimaan kas dari pendapatan lain sebesar 2.050.000,00 dan piutang usaha sebesar Rp. 6.700.000,00 sehingga total penerimaan kas sebesar Rp. 62.569.020,00. Sementara itu, total pengeluaran kas sebesar Rp. 20.278740,00. Maka arus kas bersifat positif sebesar Rp. 42.290.280,00.

| Junia Wedding Organizer & Distributor Kosn   | netik          |
|----------------------------------------------|----------------|
| Neraca                                       |                |
| March 2022                                   |                |
| March 2022                                   |                |
|                                              |                |
| Kas                                          | 104            |
| 1100.00.010 Kas Keel                         | 2.000.000.00   |
| 1103.00.020 Kas                              | 64,790,280,00  |
| Lank                                         | 60./ 90-200.00 |
| 1290-00-010 Bank BRJ                         | 11,000.000.00  |
| Total Bank                                   | 11.000.000.00  |
| Piutang Usaha                                |                |
| Total Plutang Usaha                          | 1.536.100.00   |
| Total Plutang Lain                           | 00.0           |
| Persediaan Barang                            |                |
| 1400-00-010. Persedilean Barang Degang       | 5.801.900.00   |
| Persediaan Lain                              | 34341-3796400  |
| 1400-00-910 Percediaan Yang Belum Dibebankan | 112.000.00     |
| Total Persediaan Lain                        | 112.000.00     |
| Uang Muka Ditayar                            |                |
| 1600-00-110 PPN Masukan                      | 197.290.00     |
| Total Gang Nicka Dibayar                     | 121-42000      |
| Total Pajak Dibayar Di muka                  | 00.0           |
| Total Biaya Dibayar Dimuka                   | 00.0           |
| Total investasi Jangka Panjang               | 0.00           |
| Harta Tetap Berwujud                         |                |
| 1700-C0-030 Peralatan                        | 38.100.000.00  |
| 1700-00-940 Kendaraan                        | 263.000.000.00 |
| Total Harta Tetap Berwujud                   | 301.100.000.00 |
| Akumutasi Penyusutan Harta Tetap             |                |
| 1700-00-140 Akumulasi Penyusutan Kandaraan   | -64.750.000.00 |
| 1710-00-130 Akumulasi Penyusutan Peralatan   | -9.525.000.00  |
| Total Akumu lasi Penyusu tan Harta Tetap     | -74275.000.00  |
| Total Harta Tetap Tidak Berwujud             | 00.0           |
| Harta Lainnva                                | 0.00010        |
| 1900-00.00 Barlaneiranan                     | 950,000,00     |
| Total Harta Lainnya                          | 950.000,00     |
| Total Harta                                  | 313,212,770,00 |
| i ci can mar ca                              | 2141111110     |
| Kewajiban                                    |                |
| 2500-02-010 without Pages                    | 2 20 4 1 60 00 |
| Total Utang Usaha                            | 2.794.150.00   |
| Total Utang Lain                             | 0,00           |
| Total Uang Muka Diterima                     | 0.00           |
| Total Utang Pajak                            | 0.00           |
| Total Utang Jang ka Panjang                  | 0.00           |
| Total Kewajiban                              | 2.794.150.00   |
| Modal                                        |                |
| Modal                                        | <i>.</i>       |
| 3100-00-010 Modal Disetor                    | 275.176.000.00 |
| Total Modal                                  | 275.176.000.00 |
| Laba                                         |                |
| 3200-00-020 Laba Tahun Berjalan              | 35 242 620 00  |
| rotal Laba                                   | 39,242,620,00  |
| Total modal                                  | 31641662000    |
| Total Kewajiban dan Modal                    | 313,212,770,00 |

Gambar 10 Laporan Neraca

| Junia Wedding Or             | ganizer & Distributor        | Kosmetik       |
|------------------------------|------------------------------|----------------|
| Lapo                         | ran Arus Kas                 |                |
| Tuesday, 01 Marc             | ch 2022 - Thursday, 31 March | 2022           |
| Operating Activities         |                              |                |
| Piutang Usaha                |                              | 6.700.000.00   |
| Persecia an Barang           |                              | -714.400.00    |
| Uang Muke Dibayar            |                              | 79.840.00      |
| Utang Usaha                  |                              | -2.500.000.00  |
| Pendapatan Usaha             |                              | 53.619.020.00  |
| Pendapatan Lain              |                              | 2.0 50.000.00  |
| Beban Operasional Lain       |                              | -16.984.500.00 |
| Total Operating Activities : |                              | 42.290.280.00  |
| Total Keluar/Masuk Kas :     | Rp                           | 47.290.280.00  |
| Saido Awal :                 | Rp                           | 34.000.000.00  |
| Saldo Akhir :                | Rp                           | 76.290.280.00  |

Sumber : Output Zahir Accounting (2022)

Gambar 11 Laporan Arus Kas

Berdasarkan laporan neraca pada bulan Maret 2022, total aset JWO kurang dari Rp. 1.000.000.000,00 dan omset kurang dari Rp.2.000.000.000,00. Dengan demikian JWO termasuk kedalam usaha skala mikro.

## 5. Penutup

Berdasarkan ujicoba penerapan *software* Zahir Accounting Versi 6.0 di Julia Wedding Organizer dapat disimpulkan:

- a. Software Zahir Accounting Versi 6.0 dapat diterapkan pada Julia Wedding Organizer sebagai suatu usaha mikro kecil dan menengah (UMKM), dan fitur-fiturnya memenuhi kebutuhan pencatatan transaksi pada perusahaan yang bergerak dalam bidang jasa dan penjualan barang.
- b. Penerapan software Zahir Accounting Versi 6.0 bermanfaat diantaranya menyimpan data, mempermudah pencarian data, mempermudah pemeriksaan data, mendapatkan hasil pengolahan data
- c. yang akurat, mempermudah dan mempercepat pembuatan laporan keuangan, dan mendukung proses pembuatan keputusan yang lebih efektif dan efisien.
- d. Kinerja keuangan Julia Wedding Organizer pada akhir bulan Maret 2022, berdasarkan laporan laba rugi diperoleh laba bersih sebesar Rp. 35.242.620,00, pada laporan neraca diketahui total harta sebesar Rp. 313.212.770,00 lebih besar daripada kewajiban sebesar Rp. 2.794.150,00, dan arus kas bersifat positif sebesar Rp. Rp. 42.290.280,00.

#### 6. Pustaka

Azis, M. S., Ayumida, S., & Hakim, L. (2020). Implementasi Aplikasi Keuangan Berbasis Dekstop Pada PT Mutiara Perkasa Bahagia Cikarang. *Indonesian Journal on*  *Networking and Security*, *9*(5), 1–7. https://doi.org/10.2311/ijns.v9i5.1684

- Fatmawati, E. (2015). Technology Acceptance Model (TAM) Untuk Menganalisis Penerimaan Terhadap Sistem Informasi Perpustakaan. *Jurnal Iqra*, *9*(1).
- Hakim, L., Saefudin, D. F., Suhardi, S., Ratnawati, R., Witriani, W., & Meiliani, D. (2021). Pelatihan Pencatatan dan Pelaporan Keuangan dengan Zahir Accounting Di Yayasan Raudhah Syarifah Kabupaten Purwakarta. Jurnal Abdimas Ekonomi Dan Bisnis, 1(2), 105–113. https://doi.org/https://doi.org/10.31294/abdi ekbis.v1i2.735
- Hermaliani, E. H., & Narulyta, D. (2018). Adopsi Teknologi Sistem Informasi Akuntansi Melalui Pemanfaatan Zahir Accounting (Studi Kasus: PT Aneka Sistim Informasi Bogor). Jurnal Ilmiah SINUS, 16(1), 75–85.
- Martono, N. (2016). *Metode Penelitian Sosial: Konsep-konsep Kunci*. Jakarta: PT RajaGrafindo Persada.
- Miles, M. B., Huberman, A. M., & Saldana, J. (2014). *Qualitative Data Analysis: A Methods Sourcebook* (Third Edit). California: SAGE Publications, Inc.
- Pressman, R. S. (2002). *Rekayasa Perangkat Lunak: Pendekatan Praktisi.* Yogyakarta: Penerbit Andi.
- PT Zahir Internasional. (2021a). About Zahir. Retrieved from https://zahirerp.com/id/
- PT Zahir Internasional. (2021b). Buku Panduan Zahir Accounting 6. Depok: PT Zahir Internasional.
- Retnosari, R., & Nilasari, A. P. (2022). Peningkatan Keahlian Guru Akuntansi SMK Kota Magelang Berbasis Accurate Online. *J-PEMAS STMIK Amik Riau*, *3*(1), 42–48.
- Safirah, S., & Masripah, S. (2018). Penerapan Aplikasi Akuntansi Pada Laporan Keuangan Peusahaan Dagang. *Perspektif*, *XVI*(2), 149–154.
- Saryoko, A., Janah, M., Sukmana, S. H., & Hidayat, R. (2018). Penerapan Zahir Accounting Versi 5 . 1 Untuk Pengolahan Data Akuntansi Pada SMK Tridaya Jakarta. *Perspektif*, *XVI*(2), 209–219.
- Syarifuddin, D., Iskandar, I., & Hakim, L. (2017). Dampak Lingkungan Terhadap Minat Mahasiswa Pariwisata Berwirausaha (Studi Kasus pada Mahasiswa STP ARS Internasional, Bandung). *Jurnal Pariwisata*, *IV*(1), 40–52. https://doi.org/DOI: https://doi.org/10.31294/par.v4i1.1831
- Wahyuni, A. T., Hakim, L., & Saefudin, D. F. (2021). Rancang Bangun Sistem

Informasi Akuntansi Berbasis Desktop Penerimaan dan Pengeluaran Kas Sekolah. *Profitabilitas*, 1(2), 140–148. https://doi.org/https://doi.org/10.31294/prof itabilitas.v1i2.851